通过 CARSI 校外访问 OSA 数据库的方法

一、点击 OSA 数据库 CARSI 链接

二、输入学校名称"苏州大学(Soochow University)"。

|           | OPTICA                               |   |
|-----------|--------------------------------------|---|
|           | 登录 Optica                            |   |
| 查找您所属的机   | 1构                                   |   |
| Q soo     |                                      |   |
| 示例:科学研究所, | lee@uni.cn, 清华                       |   |
|           | 苏州大学(Soochow University)             | > |
| UCW       | University Canada West - Coming Soon | > |
|           | Soochow University                   | > |
|           |                                      |   |

三、跳转至苏州大学统一身份认证界面完成认证。

| Soochow University | 统一身份认证 | 信息门户                                             | 网关登录                       |
|--------------------|--------|--------------------------------------------------|----------------------------|
| SOOCHOW LANEERSTY  | 統一身份认证 | 信息门户<br>统一身份认证·登录<br>信息门户<br>用户名<br>应码<br>次记密码 ? | <b>同关管录</b><br>■<br>●<br>● |
|                    | 九森     | 如單沒有統一身份认证账户講从这里豐榮                               |                            |